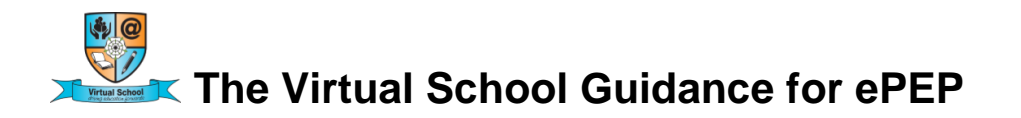

## **Parents & Foster Carers**

To access ePEP click on the log in tab

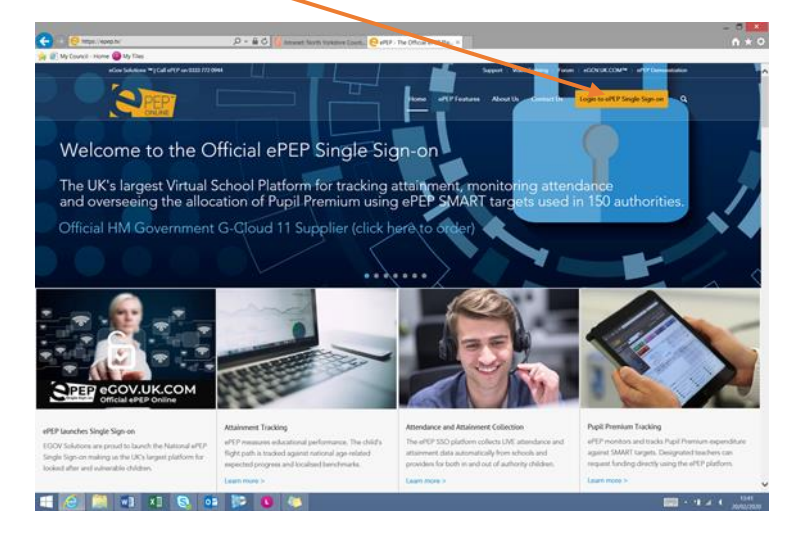

First time use, you will need to register. Click on the green tab and follow the instructions

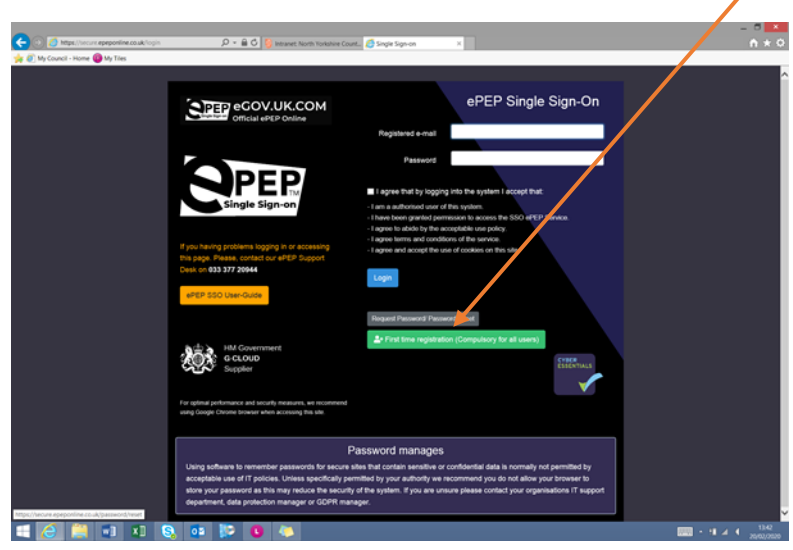

When you have registered you will be able to log on to ePEP using your email address, password and the next page is your memorable word.

| < 🗇 💋 Migas Charlow appeptiele columbiation (internancial a informa-<br>🔆 🖉 My Council - Home \varTheta My Tiles | ः 🖓 = 🗎 🖏 💱 Intranet. North Yorkahire | Count. 👩 Single Sign-on 🛛 🗙  |       | - " <mark>*</mark><br>n * 0 |
|----------------------------------------------------------------------------------------------------|---------------------------------------|------------------------------|-------|-----------------------------|
| CONTRACTOR OFFICIAL OPEN ONLINE                                                                                  | М                                     |                              |       | i# Logevi                   |
|                                                                                                    | Hemorable Word                        |                              |       | l                           |
|                                                                                                    | Please enter the indicated character  | is from your memorable word. |       |                             |
|                                                                                                    | 485                                   | 5m                           | 7th   |                             |
|                                                                                                    |                                       |                              |       |                             |
|                                                                                                    | Reset memorable word                  |                              | Login |                             |
|                                                                                                    |                                       |                              |       |                             |
|                                                                                                    |                                       |                              |       |                             |
|                                                                                                    |                                       |                              |       |                             |
|                                                                                                    |                                       |                              |       |                             |
|                                                                                                    |                                       |                              |       |                             |
|                                                                                                    |                                       |                              |       |                             |
|                                                                                                    |                                       |                              |       |                             |
|                                                                                                    |                                       |                              |       |                             |
|                                                                                                    |                                       |                              |       | <b>—</b> . 1 100            |
|                                                                                                    |                                       |                              |       |                             |

When you have logged in, click on the blue North Yorkshire bar to see your child/children

| ← → Ø https://se ★ Ø My Council - Hom | cure epeponline.co.uk/home  | ۶۰í     | C GSingle Sign-on | ×                        |          |              |           |        |        |          | -<br>t  |
|---------------------------------------|-----------------------------|---------|-------------------|--------------------------|----------|--------------|-----------|--------|--------|----------|---------|
|                                       | PEP e<br>Ingle Sign-on Offi | GOV.U   | JK.CO<br>Online   | M ID: 830 -<br>Location: | Name: Pa | auline       |           |        |        | 2        | Profile |
| Home 倄                                | Notice Board                | 🔯 Your  | Learners 😕        | Your Message             | s 🗐 🛛 F  | PEP Invitati | ions 🕻 🛛  | PEP Me | etings | <b>1</b> | Logout  |
| North                                 | Yorkshire                   |         | *                 |                          |          |              |           |        |        |          |         |
| Usernam                               | e Forename                  | Surname | Date Start        | ted Target date          | e Meet   | ing date     | Year grou | p YP   | SW     | DT       | Actior  |
|                                       |                             |         |                   |                          |          |              |           |        |        |          |         |

Click on the number next to their name and you should see their profile page

| Key indicators           |                                                                                                    |            |      |      |            |     |                                                                                                    |                  |                |                |         |  |
|--------------------------|----------------------------------------------------------------------------------------------------|------------|------|------|------------|-----|----------------------------------------------------------------------------------------------------|------------------|----------------|----------------|---------|--|
| Last                     | PEP Date                                                                                                    | Next PEP   | Due  |      | Year Group |     |                                                                                                    | Premium Spent    |                | Target Tracker |         |  |
| 28/11                    | 2019                                                                                                    | 03/02/2020 |      |      | Year 7     |     |                                                                                                    | GBP 200.00       |                | Ciena          |         |  |
| CORE DATA Timmy (U484    | 11)                                                                                                    |            |      |      | La.        | Use | s with accer                                                                                                    | ss to this child |                |                |         |  |
| full Name:               | Timmy Testchild                                                                                                    |            |      |      |            |     |                                                                                                    |                  | Refer          |                |         |  |
| late of Birth:           | 10/10/2007 (12)                                                                                                    |            |      |      |            |     | - And - And |                  | Kule           | -              | No.     |  |
| IPN Number:              | A12345678910                                                                                                    |            |      |      |            |     |                                                                                                    |                  |                |                |         |  |
| ichool:                  | Barby High School                                                                                                    |            |      |      |            |     |                                                                                                    |                  |                |                |         |  |
| ichool type:             | Secondary, Academ                                                                                                    | y          |      |      |            |     |                                                                                                    |                  |                |                |         |  |
| late Added:              | 20/11/2019                                                                                                    |            |      |      |            |     |                                                                                                    |                  |                |                |         |  |
| late Entered Care:       | 01/11/2019                                                                                                    |            |      |      |            |     |                                                                                                    |                  |                |                |         |  |
| lecord Owner:            | Pauline Cross                                                                                                    |            |      |      |            |     |                                                                                                    |                  |                |                |         |  |
| lays in Care:            | 186 Days                                                                                                    |            |      |      |            |     |                                                                                                    |                  |                |                |         |  |
| ore Social Worker:       |                                                                                                    |            |      |      |            |     |                                                                                                    |                  |                |                |         |  |
| lore Designated Teacher: |                                                                                                    |            |      |      |            |     |                                                                                                    |                  |                |                |         |  |
| Current Formal PEPs      |                                                                                                    |            |      |      |            | Con | pleted PEP                                                                                                    | •                |                |                |         |  |
|                          | d Data Mastire Data                                                                                                    | Teer group | YP S | w pr |            |     | Date Starts                                                                                                    | d Completed Dat  | le Lest Meetin | g Date Year gr | oup RAG |  |
| Dete Started Teros       | and the second second sec |            |      |      |            |     |                                                                                                    |                  |                |                |         |  |

## Click on PEP

| Ny Co<br>Date | uncil Home 🕜 My 1<br>Added: | Tiles<br>20/1  | 1/2019          |               | ertr Man | ager i users |                 |                   |                      |               |     |
|---------------|-----------------------------|----------------|-----------------|---------------|----------|--------------|-----------------|-------------------|----------------------|---------------|-----|
| ate           | Entered Car                 | e: 01/1        | 1/2019          |               |          |              |                 |                   |                      |               |     |
| Reco          | ord Owner:                  | Paul           | ine Cross       |               |          |              |                 |                   |                      |               |     |
| Jays          | s in Care:                  | 20 D           | ays             |               |          |              |                 |                   |                      |               |     |
| Core          | Designated                  | Ang            | ela Milno,      |               |          |              |                 |                   |                      |               |     |
| Curr          | ent Formal F                | PEPs           |                 |               |          |              | Completed P     | EPs               |                      |               |     |
|               | Date<br>Started             | Target<br>Date | Meeting<br>Date | Year<br>group | YP       | SW OT        | Date<br>Started | Completed<br>Date | Last Meeting<br>Date | Year<br>group | RAG |
| 47            | 20/11/2019                  | 05/12/2019     | 28/11/2019      | Year<br>7     | ×        | ××           |                 |                   |                      |               |     |
|               |                             |                |                 |               |          |              |                 |                   |                      |               |     |
|               |                             |                |                 |               |          |              |                 |                   |                      |               |     |
| ٦eje          | cted PEPs                   |                |                 |               |          |              |                 |                   |                      |               |     |

This is the page where the Parent/Carer form is

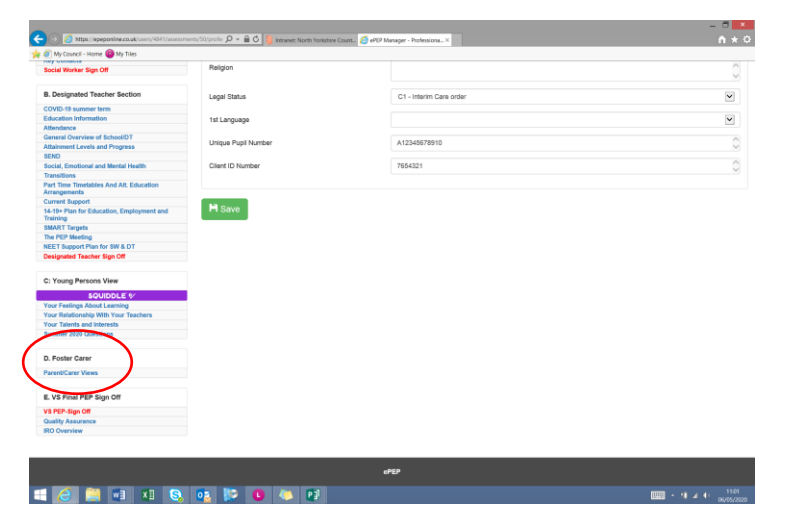

Click on Parent/Carer Views which will bring up the form for you to complete

| https://epeponline.co.uk/users/4841/assessm | nents/50/profe: 🔎 👻 🔒 🖒 🧕 🥼 Intranet: North Yorkshire Count 🌾 ePEP | Manager - Professiona × | n i |
|---------------------------------------------|--------------------------------------------------------------------|-------------------------|-----|
| My Council - Home 🌐 My Tiles                |                                                                    |                         |     |
|                                             | -                                                                  |                         |     |
|                                             |                                                                    |                         |     |
| PEP Details                                 | Parent/Carer Views about the young person's school                 | and education           |     |
|                                             |                                                                    |                         |     |
|                                             | What's Colleg Well?                                                |                         |     |
|                                             |                                                                    |                         |     |
| п. –                                        |                                                                    |                         |     |
| Timmy Testchild                             | Areas of Concern:                                                  |                         |     |
| Tilling Testering                           |                                                                    |                         |     |
| (Year 7)                                    |                                                                    |                         |     |
|                                             |                                                                    |                         |     |
|                                             | Design being a second and the short being a second as              | 0.100                   |     |
|                                             | address queries or problem?                                        | U Tes U No              |     |
| cial Worker Section                         | accress queres or provenin                                         |                         |     |
| anal Information                            | If Yes, please fill the name of the person who helps:              |                         |     |
| Information                                 |                                                                    |                         |     |
| ous School/Settings                         |                                                                    |                         |     |
| Contacts                                    |                                                                    |                         |     |
| al Worker Sign Off                          | Are you kept informed of your child's progress?                    | ○ Yes ○ No              |     |
|                                             | If Yes, places fil how E a small phone call                        |                         |     |
| esignated Teacher Section                   | home/school book                                                   |                         |     |
| D-19 summer term                            |                                                                    |                         |     |
| ation Information                           |                                                                    |                         |     |
| idance                                      | Are you satisfied with the education / support that your           | O Yes O No              |     |
| ral Overview of School/DT                   | child is receiving?                                                | 0.00.000                |     |
| nment Levels and Progress                   |                                                                    |                         |     |
|                                             | If No, please identify the leaves                                  |                         |     |
| I. Emotional and Mental Health              | in No, preude identity ere laborer                                 |                         |     |
| itions                                      |                                                                    |                         |     |
| Time Timetables And Alt. Education          |                                                                    |                         |     |
| ent Support                                 |                                                                    |                         |     |
| + Plan for Education, Employment and        | child in your are? E.g. reading at home, support with              |                         |     |
| RT Targets                                  | homework etc:                                                      |                         |     |
| PEP Meeting                                 |                                                                    |                         |     |
| T Support Plan for SW & DT                  | Any other information:                                             |                         |     |
| gnated Teacher Sign Off                     |                                                                    |                         |     |
| ound Persons View                           |                                                                    |                         |     |
|                                             |                                                                    |                         |     |

Remember to click Save at the bottom !

**SQUIDDLE** is the Young Persons Views. As Parents/Foster Carers you can complete this section with your child/young person unless the Designated Teacher has completed it with your child/young person at school.

| Squiddle Feed  Activity Feed  Summer 2020 Cuestions 1.14. is your school is sending work home for you that requires you to use a computer or informer?  Your Feedman Activity Feed  Your Feedman Activity Feed  Your Feedman Activity Feedman Activity Feedman Activ | SQUIDDLE 1/                                                                                                    |     | •             | 🗎 🖻 🖉 🖉 |
|----------------------------------------------------------------------------------------------------|----------------------------------------------------------------------------------------------------|-----|---------------|---------|
| Summer 2000 Cuestions         1.1.4. is your school is sending work home for you that requires you to use a computer or inferrent?         Your Federoa Aboot Learning         2. What are your favourite subjects? Try to explain why you like them,         Att and music. They're Fun         Serve         Your Federoa Aboot Learning         3. Who would you go to if you didn't understand something in one of your subjects?         Your Federoacher or member of support staff that you find it easy to talk to about things, which worry or concern you?         Your States and hearbes         5. What bobies and activities are you interested in?         Summer 2000 Cuestoms         8. Do you have access to a computer or tablet to use?         Summer 2000 Cuestoms         7. Does it belong to you?                                                                                                    | Squiddle Feed                                                                                                    | 0 - | Activity Feed |         |
| Your Feelings About Learning 3. What are your favoreitle subjects? Try to explain why you like them.  Aft and music: They're Fun  Save  Your Feelings About Learning 3. Who would you go to if you didn't understand something in one of your subjects? Your Relationable With Your Teachers 4. Is there any teacher or member of support staff that you find it easy to talk to about things, which worry or concern you? Your Tatket and Interests 5. What holds and activities are you interested in? Summer 2000 Duestions 6. Do you have access to a computer or tablet to use? Summer 2000 Duestions 7. Does it belong to you?                                                                                                    | Summer 2020 Questions<br>1.14. Is your school is sending work home for you that requires you to use a computer or<br>internet?                                            | ^   |               | ^       |
| Art and music: They're Fun  Some  Voor Feelings Aboot Learning  A. Who would you go to if you didn't understand something in one of your subjects?  Voor Readcontip With Your Teachers  4. Is there any teacher or member of support staff that you find it easy to talk to about things, which work of concern you?  Voor Teaktorship Values and activities are you interested in?  Summer 2000 Cuestoms  6. Do you have access to a computer or tablet to use?  Summer 2000 Cuestoms  7. Does it belong to you?                                                                                                    | Your Feelings About Learning<br>2. What are your favourite subjects? Try to explain why you like them.                                                                    |     |               |         |
| Serve           Your Feelings About Learning           3. Who would you go to If you didn't understand something in one of your subjects?           Your Relationship With Your Teachers           4. Is there any inscriber or member of support staff that you find it easy to talk to about things, which worky or concern you?           Your Teachs and Islandses           5. What hobbies and activities are you interested in ?           Summer 2020 Questions           6. De you have access to a computer or tablet to use?           Summer 2020 Questions           7. Does it belong to you?                                                                                                    | Art and music. They're Fun                                                                                                    | ^   |               |         |
| Your Feelings About Learning         3. Who would you go to if you didn't understand something in one of your subjects?         Your Relationship With Your Teachers         4. Is there any tracher or member of support staff that you find it easy to talk to about things, which worry or concern you?         Your Takets and hairesits         5. What hobits and activities are you interested in?         Summer 2020 Questions         6. Do you have access to a computer or tablet to use?         Summer 2020 Questions         7. Does it belong to you?                                                                                                    | Save                                                                                                    | ~   |               |         |
| Your Blackshow MB Your Transvars<br>4. Is there any Reaches or member of support staff that you find it easy to talk to about things,<br>which worry or concern you?<br>Your Tarkets and herereds<br>5. What hobbies and activities are you interested in?<br>Summer 2000 Cuestions<br>6. Do you have access to a computer or tablet to use?<br>Summer 2000 Cuestions<br>7. Does it belong to you?                                                                                                    | Your Foelings About Learning<br>3 . Who would you go to if you didn't understand something in one of your subjects?                                                       |     |               |         |
| Your Taken's and Induresis<br>5. What hobbies and activities are you interested in?<br>Summer 2000 Questions<br>6. Do you have access to a computer or tablet to use?<br>Summer 2000 Questions<br>7. Does it beforg to you?                                                                                                    | Your Relationship With Your Teachers<br>4 . Is there any teacher or member of support staff that you find it easy to talk to about things,<br>which worry or concern you? |     |               |         |
| Summer 2020 Questions<br>6. Do you have access to a computer or tablet to use?<br>Summer 2020 Questions<br>7. Does it before is you?                                                                                                    | Your Takints and Interests<br>5 . What hobbies and activities are you interested in?                                                                                      |     |               |         |
| Summer 2020 Questions 7 . Does it belong to you?                                                                                                    | Summer 2020 Questions<br>6 . Do you have access to a computer or tablet to use?                                                                                           |     |               |         |
|                                                                                                    | Summer 2020 Questions<br>7 . Does it belong to you?                                                                                                    |     |               |         |

Your main access is to your form and to Squiddle. You will be able to see other sections so that you can see how your child is progressing.

At the PEP meeting you will have the opportunity to make further comments and to ask questions and to add a scaling score on how you feel your child is progressing at the school.

For further help please contact the Virtual School <u>virtualschool@northyorks.gov.uk</u>